# Créer un dossier Grand Âge

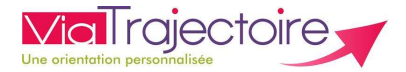

## Équipes de soins hospitaliers

## De quoi s'agit-il ?

En tant qu'équipe de soins en structure hospitalière, ViaTrajectoire vous permet de gérer les dossiers de demande d'admission ou de prise en charge de vos patients **à la recherche d'un établissement d'hébergement pour personnes âgées** : EHPAD, Résidence Autonomie ou d'une unité de soins de longue durée (USLD) ou Centre de Ressources Territorial (CRT).

## Savoir initier une demande d'accueil en établissement pour personnes âgées et suivre son avancement.

Cette fiche est destinée aux utilisateurs disposant d'un compte professionnel sur ViaTrajectoire et d'habilitation de prescripteur de dossiers Grand Âge.

### Se connecter à ViaTrajectoire : https://trajectoire.sante-ra.fr/Trajectoire/

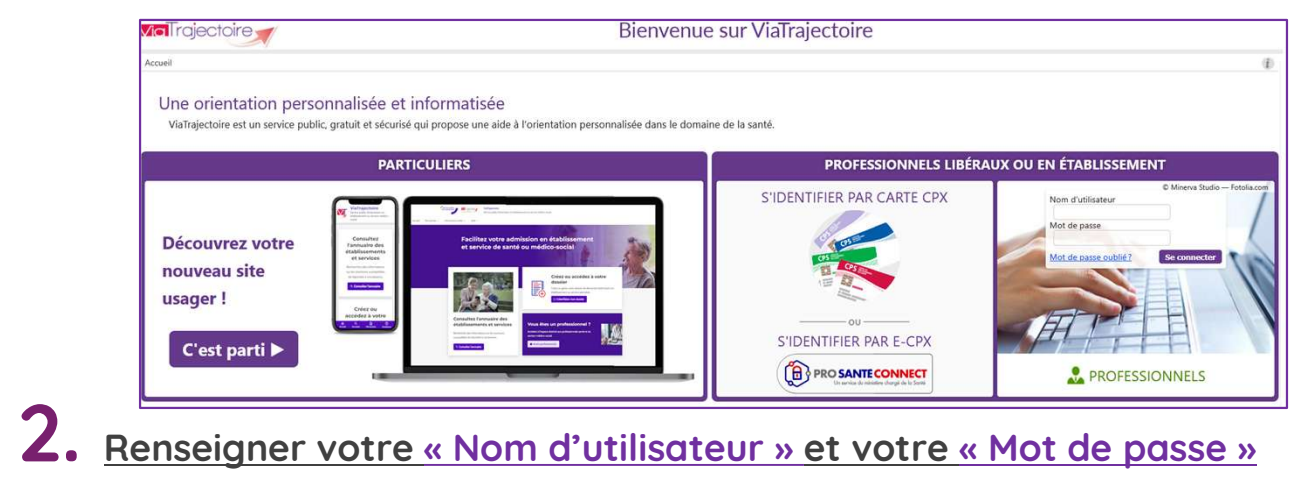

puis cliquez sur le bouton « Se connecter »

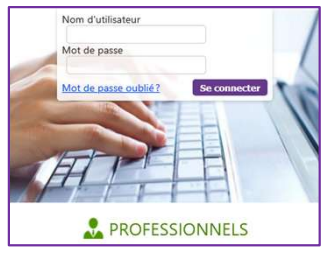

## 3. Créer un dossier Grand Âge

GRAND ÂGE CERFA) Créer un dossier

**Créer un dossier** : initier un dossier d'accueil ou d'hébergement (formulaire CERFA)

#### 4. <u>Sélectionner l'établissement et l'unité demandeuse où se trouve le patient</u>

| > Accueil > Grand | Âge > Créer un d | dossier médico-so | cial pour personne | es âgées |
|-------------------|------------------|-------------------|--------------------|----------|
| Etablissement     | CH PERPIGNAN     | V (66000084)      | 18.8.              | -        |
| Prote             | GERIATRIE        | 24                | 28                 | ▼ aatio  |

## 5. <u>Renseigner les informations de la personne concernée</u>

puis cliquer sur le bouton « Créer le dossier »

| Les champs marqués d'un *                       | sont obligatoires                  |                         |              |          |       |
|-------------------------------------------------|------------------------------------|-------------------------|--------------|----------|-------|
| Sexe *                                          | ○ Féminin ○ Masculin               |                         |              |          |       |
| Nom de naissance *                              |                                    |                         |              |          |       |
| Nom utilisé                                     |                                    | ?                       |              |          |       |
| Premier prénom de naissance*                    |                                    |                         |              |          |       |
| Autres prénoms                                  |                                    |                         |              |          |       |
| Prénom utilisé                                  |                                    |                         |              |          |       |
| Date de naissance *                             | jj/mm/aaaa                         |                         |              |          |       |
|                                                 | Date précise inconnue              |                         |              |          |       |
| Lieu de naissance                               | ○ Né(e) en France ○ Né             | (e) à l'étranger 🔘 Info | ormation nor | n connue | 1     |
| Nationalité                                     |                                    |                         |              |          |       |
| Adresse actuelle (N*, rue) *                    |                                    |                         |              |          |       |
| Code postal - Ville *                           | Saisir un code postal ou une ville |                         | -            |          |       |
| Attribut de l'identité (Points<br>de vigilance) | Pas de points de vigilance         |                         | *            | (£)      | -     |
|                                                 | Aucun iustificatif                 |                         |              | 121      | (JSI) |

#### 6. <u>Remplir les 3 volets du dossier Grand Âge</u>

Puis cliquer sur le bouton « Valider » pour enregistrer les données renseignées dans chaque volet.

|                                                         | Contenu du dossier               |                   |         |                                  |
|---------------------------------------------------------|----------------------------------|-------------------|---------|----------------------------------|
|                                                         | VOLET ADMINISTRATIF              | Validé (22 juil.) |         |                                  |
|                                                         | VOLET MÉDICAL                    | Validé (22 juil.) |         |                                  |
| _                                                       | VOLET AUTONOMIE                  | Validé (22 juil.) |         |                                  |
| 7. Rechercher un étal                                   | blissement                       |                   |         | Suivi du dossier                 |
| Development Cable des                                   | RECHERCHE D'ÉTABLISSEMENT        |                   |         |                                  |
| Dans le menu « Sulvi du dos                             | MÉDECIN TRAITANT ET INTERVENANTS |                   |         |                                  |
|                                                         | HISTORIQUE DES ACTIONS           |                   |         |                                  |
| Puis cliquer sur le bouton «                            | Rechercher d                     | es établissen     | ients » |                                  |
| Suivi des demandes 📄 Imprimer les demandes envoyées     |                                  |                   |         | Q, Rechercher des établissements |
|                                                         |                                  |                   |         | Afficher les demandes annulées 🗸 |
| ll n'y a aucun établissement sélectionné pour le moment |                                  |                   |         |                                  |

#### 8. <u>Renseigner vos critères de recherche</u>

cliquer sur " Rechercher" pour afficher la liste des résultats.

| Nom                                         |                                                                          |                                      |
|---------------------------------------------|--------------------------------------------------------------------------|--------------------------------------|
| Iode postal - Ville                         | 66300 - CAMELAS                                                          |                                      |
| Distance                                    | 150 km *                                                                 |                                      |
| lype d'hébergement ou de prise en<br>charge | Permanent C Temporaire Accueil de jour                                   | Accueil de nuit 🗌 Accueil séquentiel |
| tablissement habilité à l'aide sociale      | Tous 👻                                                                   |                                      |
| ĩarif (€/mois)                              | 1000 2000 3000 4000 5000 6000 7000<br>1000 2000 3000 4000 5000 6000 7000 |                                      |
| rendre en compte le volet médical           |                                                                          |                                      |
| lype de prise en charge                     |                                                                          | *                                    |
| oins médico-techniques                      |                                                                          |                                      |
| Critères de confort                         |                                                                          | ×                                    |

ViaTrajectoire est un outil d'aide à l'orientation, la liste des résultats de votre recherche va donc afficher l'ensemble des établissements correspondants à vos critères de recherches, y compris la prise en compte du volet médical par défaut.

### 9. Envoyer la demande aux établissements de votre choix

Après avoir cliqué sur bouton « Sélectionner » de l'établissement choisi, cliquer sur le bouton « Envoyer » pour adresser la demande vers la structure sélectionnée.

| Résultats de la recl | nerche                                                                                                    | F Retour au suivi des demandes |
|----------------------|----------------------------------------------------------------------------------------------------|--------------------------------|
| 2 demandes actives   |                                                                                                    |                                |
|                      | EHPAD DU MOULIN - ESPIRA DE L'AGLY<br>EHPAD<br>66600 ESPIRA-DE-L'AGLY - 0,3 km<br>Tél. 04 68 57 44 00<br>En savoir plus > | Sélectionner                   |
|                      | EHPAD DU MOULIN - ESPIRA DE L'AGLY<br>EHPAD<br>Non envoyée                                                                |                                |
|                      | 66600 ESPIRA-DE-L'AGLY - 0,3 km<br>Tél. 04 68 57 44 00                                                                    |                                |
|                      | En savoir plus >                                                                                                    | -> Envoy                       |

## 10. Suivre un dossier Grand Âge

Mes dossiers : Accès au tableau de bord de suivi des dossiers Grand Âge

| Dossiers er | n cours | Non suivis | Admis | Arch | nivés | Annule    | és         |  |
|-------------|---------|------------|-------|------|-------|-----------|------------|--|
| N°          |         | Statut     | Hébe  | rg.  |       |           |            |  |
| 44434215    | 9 11    |            | Pern  | n.   | м орс | OSTE Fide | l (80 ans) |  |

#### **GRAND ÅGE**

Créer un dossier Mes dossiers

#### 11. <u>Consulter une proposition d'admission</u> 🧐

Cliquer sur le dossier ayant reçu une proposition d'admission par une structure.

#### 12. Accepter la proposition d'admission avec l'accord de l'usager

Au bout la ligne correspondant à l'établissement qui a fait une proposition d'admission, cliquer sur le bouton Actions pour ouvrir le Menu déroulant et cliquer sur Accepter

| Suivi des demand                                     | es 📄 Imprimer les demand                                                                                         | des envoyées       | Q, Recher                               | cher des établissements   |
|------------------------------------------------------|----------------------------------------------------------------------------------------------------|--------------------|-----------------------------------------|---------------------------|
| 3 demandes actives                                   |                                                                                                    |                    | Affiche                                 | r les demandes annulées 🗌 |
| <ul> <li>Etablissemer</li> <li>Hébergemer</li> </ul> | nts connectés à ViaTrajectoire<br>nt permanent Dans les 6 mois                                                   | Modifier l'urgence |                                         |                           |
| •                                                    | EHPAD LES TUILES VERTES - C<br>EHPAD<br>66680 CANOHÈS<br>TéL 04 68 66 13 66 - Fax 04 68 66 1<br>En savoir plus ► | ANOHES<br>13 68    | Admission propos<br>Accepter<br>Refuser | ée pour le 24/07/2025 🧐   |

### Besoin de plus d'informations

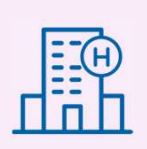

En cas de problème sur votre compte ou vos habilitations, rapprochez-vous du référent structure de votre établissement.

Sur notre site Internet, vous trouverez une mine d'informations dans votre Espace Utilisateurs ViaTrajectoire : fiches pratiques détaillées, webinaires, témoignages...

## Cliquez ici !

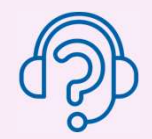

En cas de difficultés, notre centre de services est à votre disposition du lundi au vendredi, de 8h30 à 18h30

0 820 250 035 - assistance@esante-occitanie.fr

Contactez-nous si besoin d'un accompagnement spécifique : viatrajectoire@esante-occitanie.fr